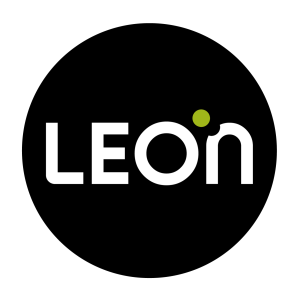

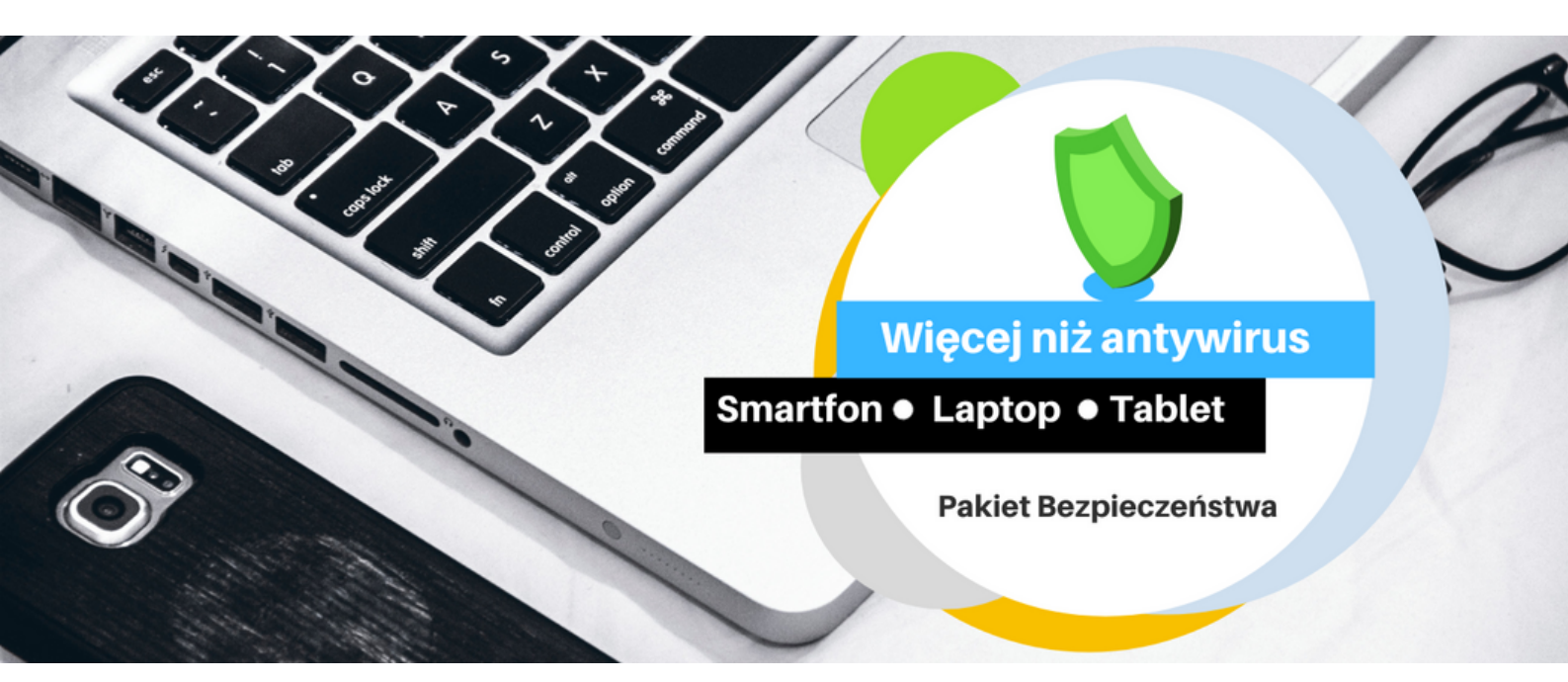

# Pakiet bezpieczeństwa

Instalacja krok po kroku

Instrukcja instalacji na komputerze str. 1

Opis pobrania i instalacji Pakietu Bezpieczeństwa na komputerze

## Instrukcja instalacji na telefonie

str. 13

Opis pobrania aplikacji Pakietu Bezpieczeństwa na telefon

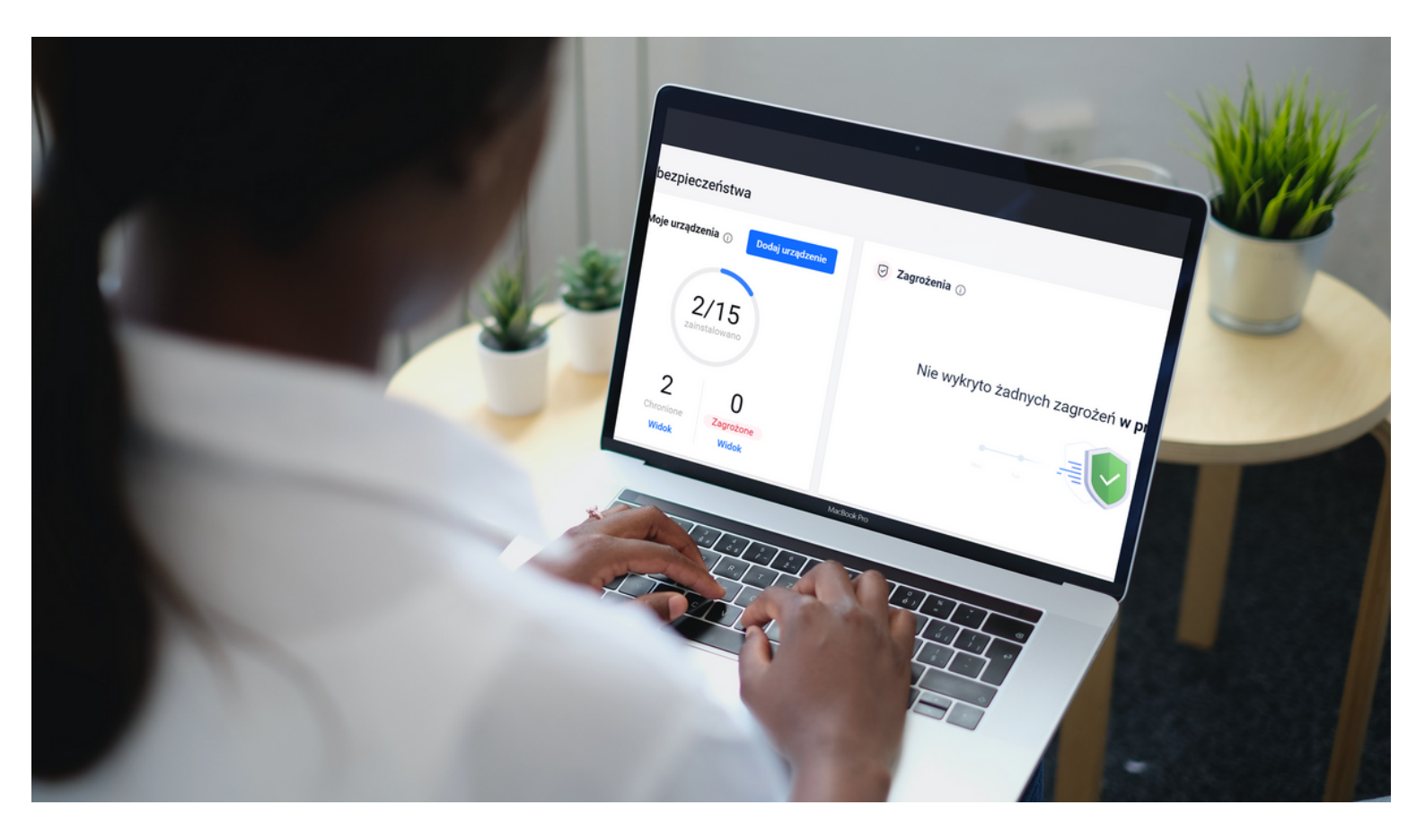

## Instalacja Pakietu Bezpieczeństwa na komputerze

W tym miejscu zobaczysz jak pobrać i zainstalować Pakiet na komputerze. To tylko kilka kliknięć

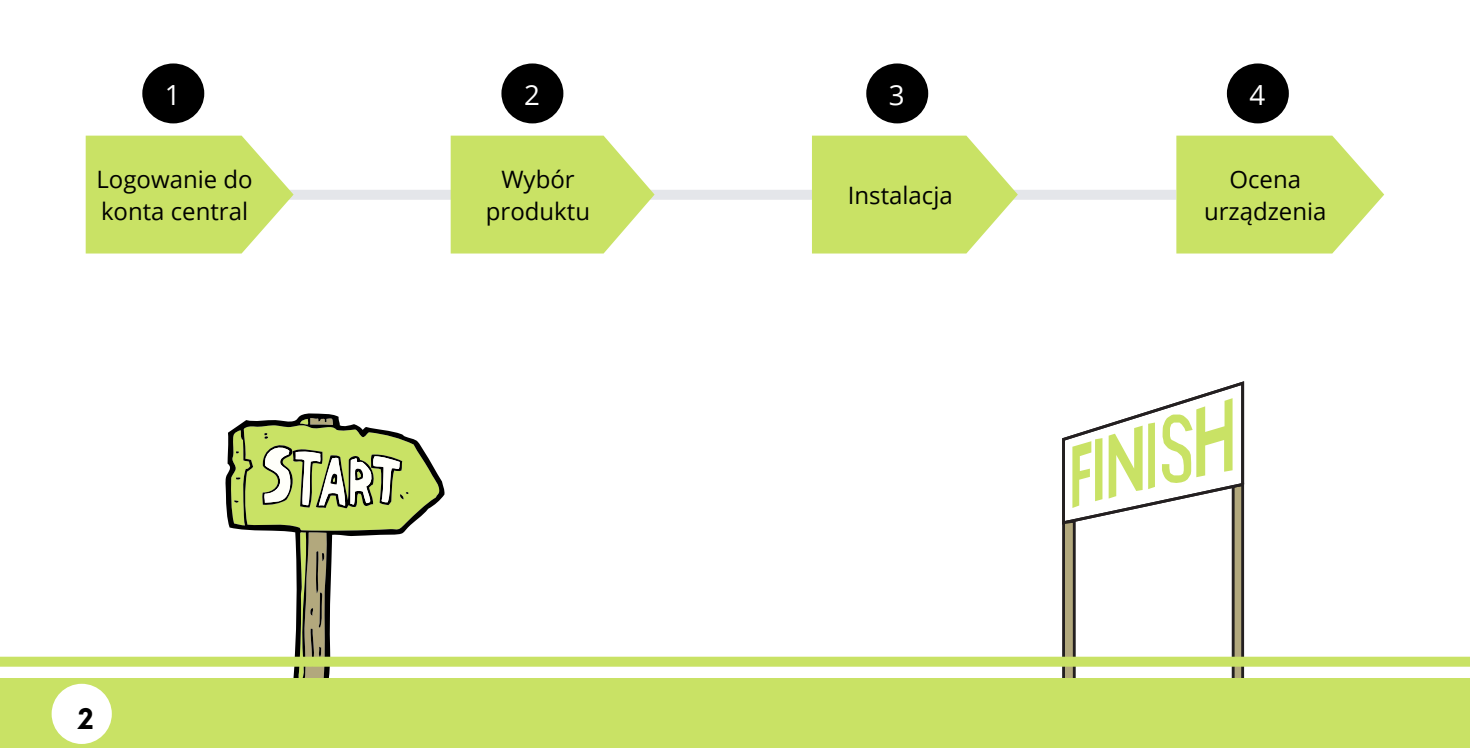

### 1. Zaloguj się na konto Bitdefender Central. https://central.bitdefender.com/home

## W zakładce Pulpit, kliknij w niebieski przycisk "Dodaj urządzenie"

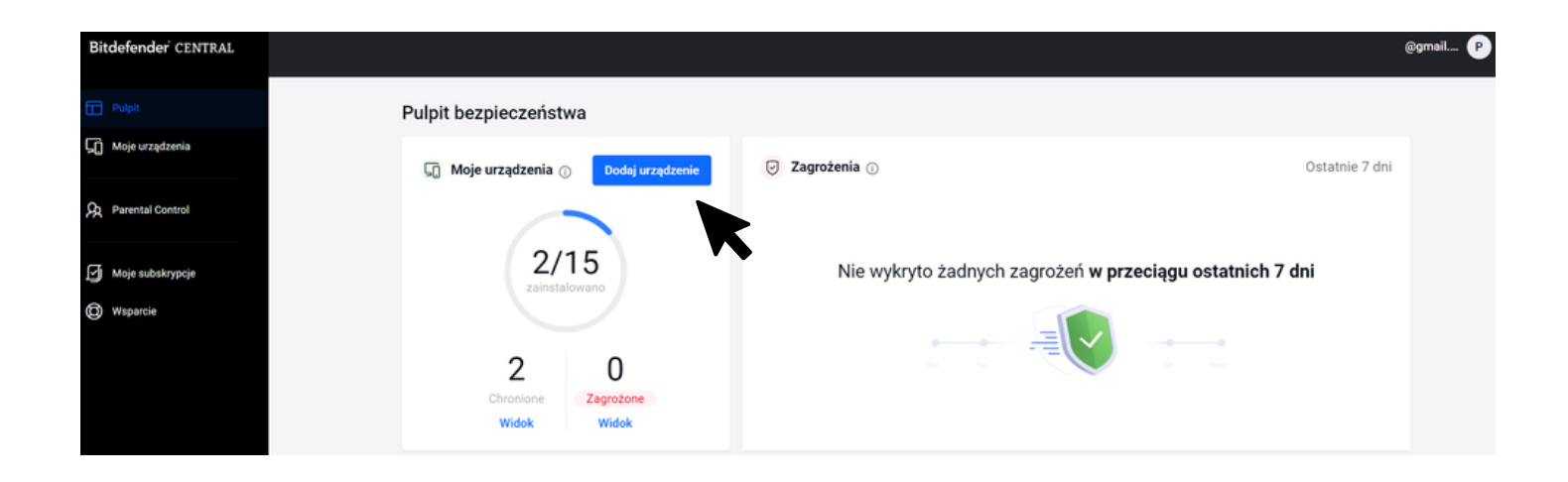

2. Wybierz produkt (nazwa może być inna niż na obrazku poniżej w zależności od wykupionego pakietu)

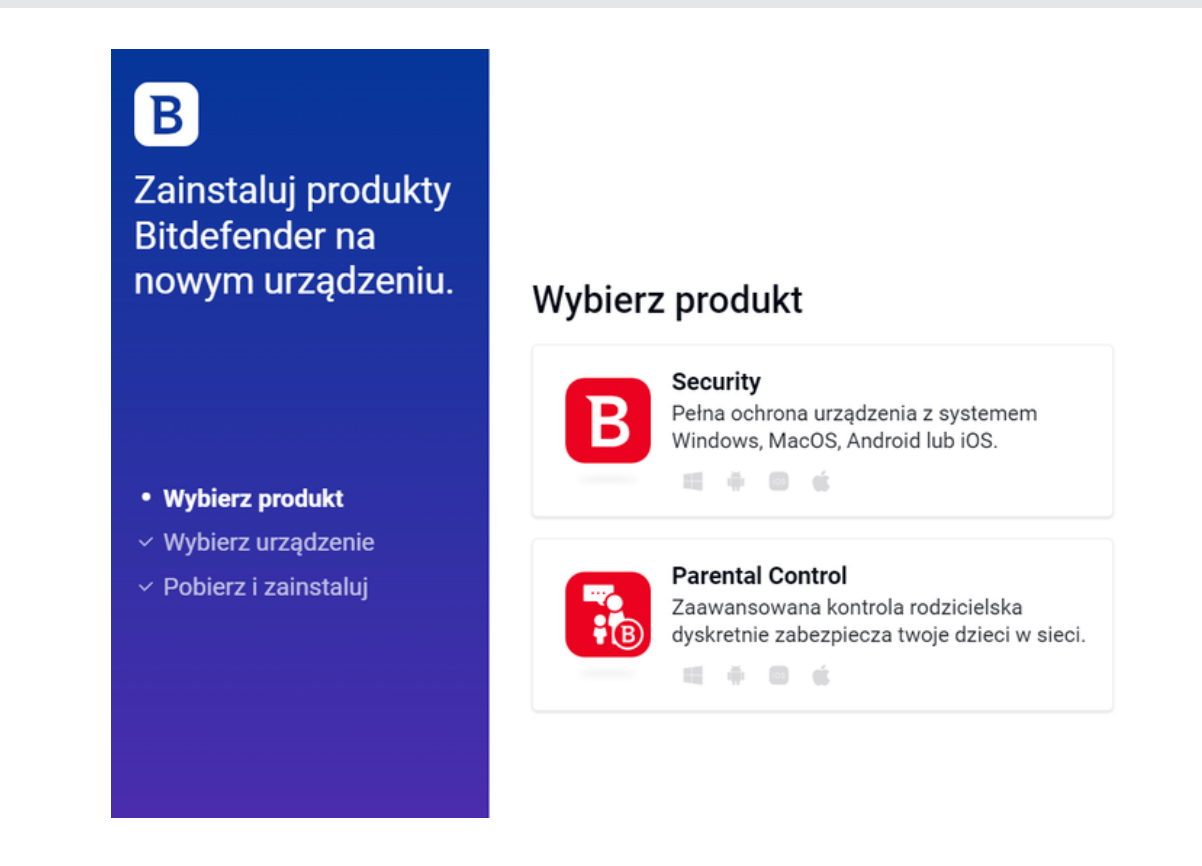

3. Możesz zainstalować na tym urządzeniu lub wysłać link do zainstalowania Pakietu Bezpieczeństwa na innym urządzeniu

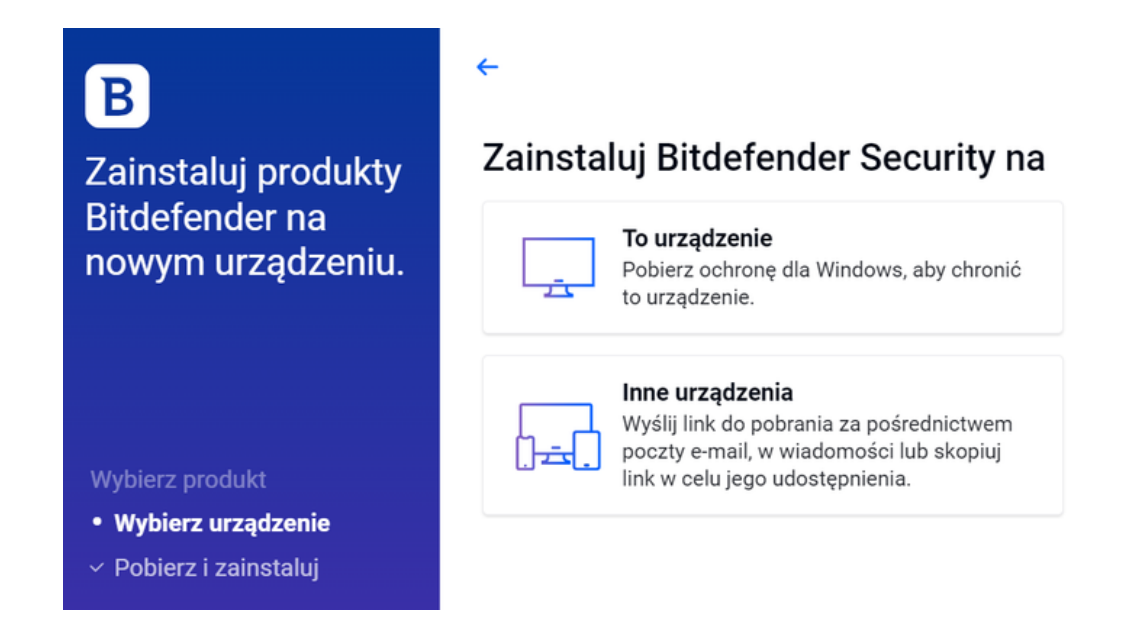

4. Jeśli wybierzesz "To urządzenie" musisz pobrać i zainstalować plik, a następnie postępować zgodnie z instrukcjami na ekranie

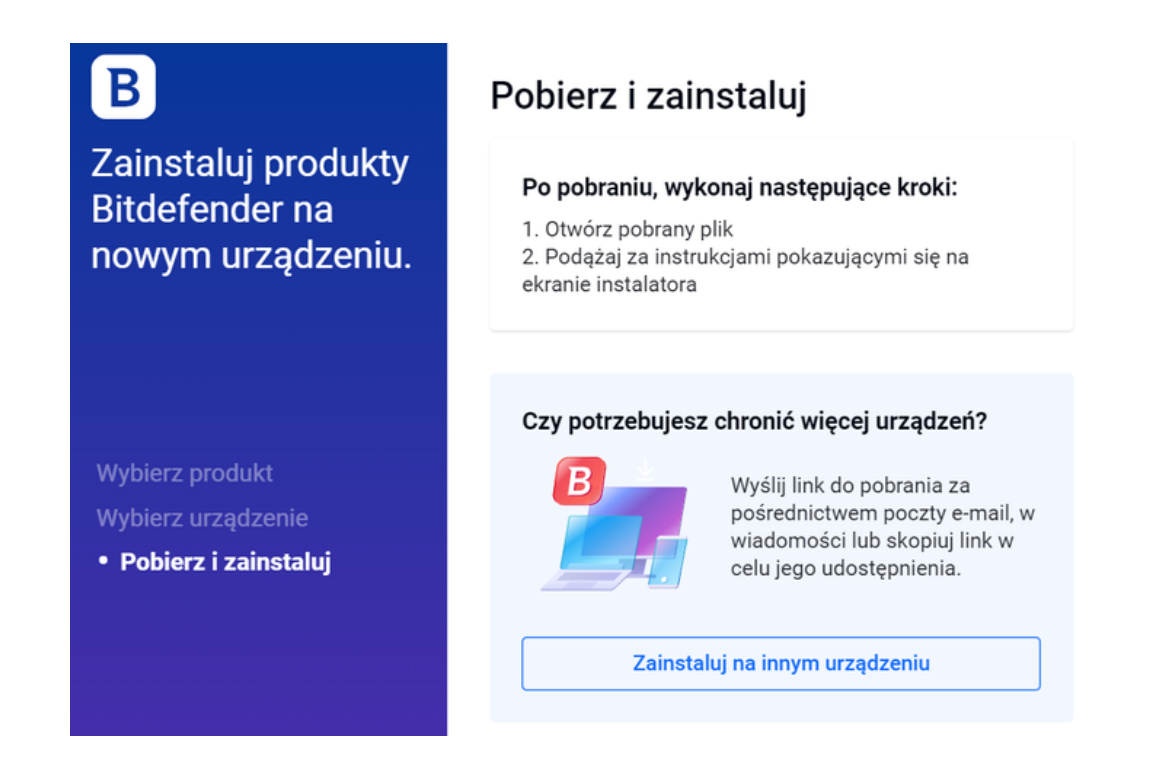

4

 Jeśli wybierzesz "Inne urządzenie" możesz wpisać mail, na który ma być wysłany link z plikiem do pobrania. Możesz też skopiować link i wysłać w dowolny sposób. Na wybranym urządzeniu otwórz link, pobierz plik i zainstaluj.

÷

## В

Zainstaluj produkty Bitdefender na nowym urządzeniu.

#### Wybierz produkt Wybierz urządzenie • Pobierz i zainstaluj

#### Pobierz i zainstaluj

Wyślij link do pobrania na inne urządzenie. Otwórz go na tym urządzeniu w celu kontynuacji instalacji.

Link instalacyjny jest ważny tylko przez następne 24 godzin. Jeżeli nie wykorzystasz go do tego czasu, zrestartuj proces, aby otrzymać nowy link.

| 0 | Wiadomość z linkiem<br>Wprowadź adres e-mail, aby wysłać wiad<br>linkiem do pobrania. | omość z |
|---|---------------------------------------------------------------------------------------|---------|
|   |                                                                                       | Wyślij  |

) Skopiuj link

6. Po wykonaniu powyższych kroków, odbierz mail na urządzeniu, na którym chcesz zainstalować Pakiet Bezpieczeństwa.

Następnie kliknij niebieski przycisk z napisem "Pobierz..." (napis na przycisku może być inny w zależności od wykupionego pakietu).

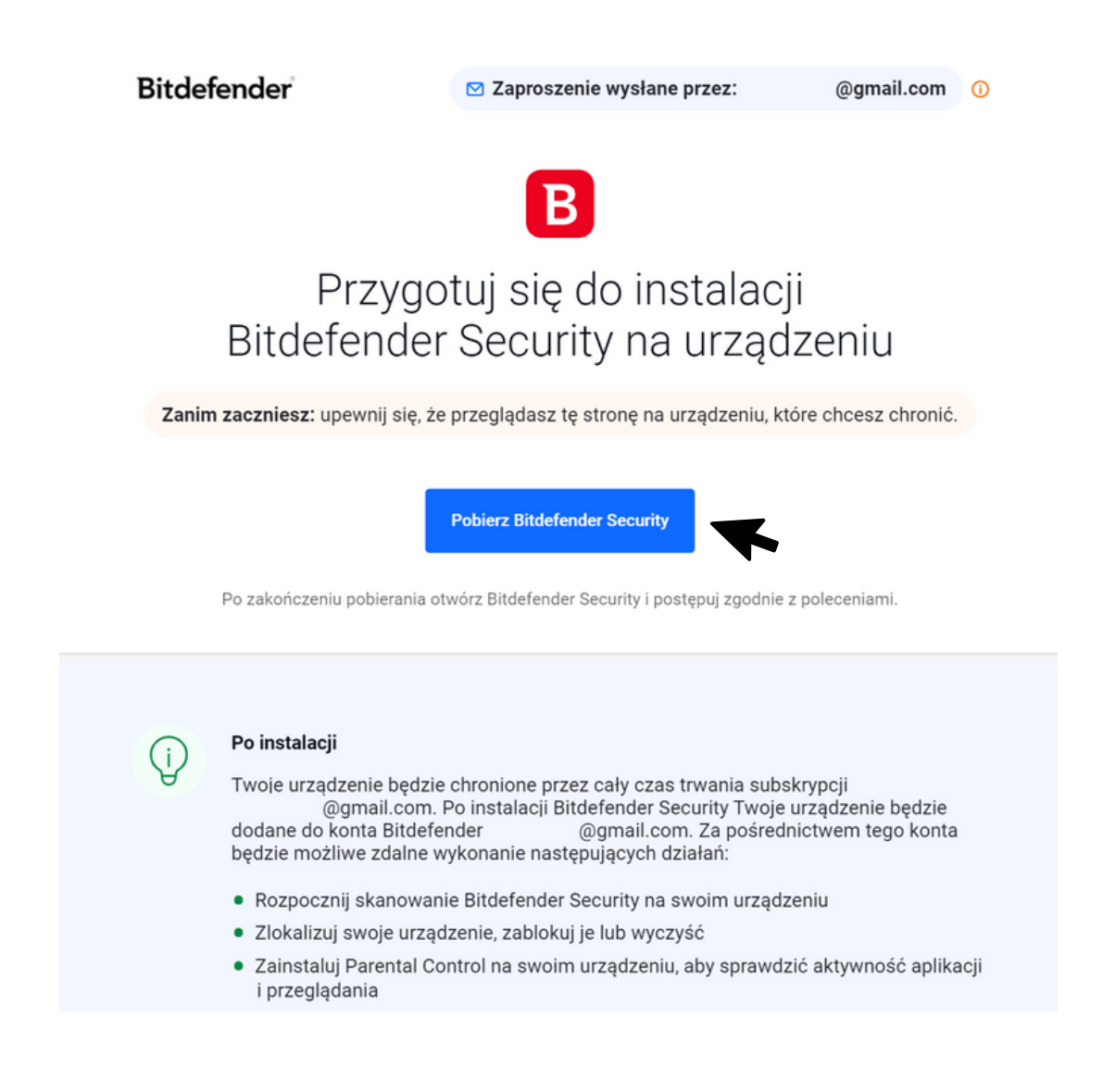

## 7. Po kliknięciu "Pobierz..." następuje pobieranie Pakietu Bezpieczeństwa.

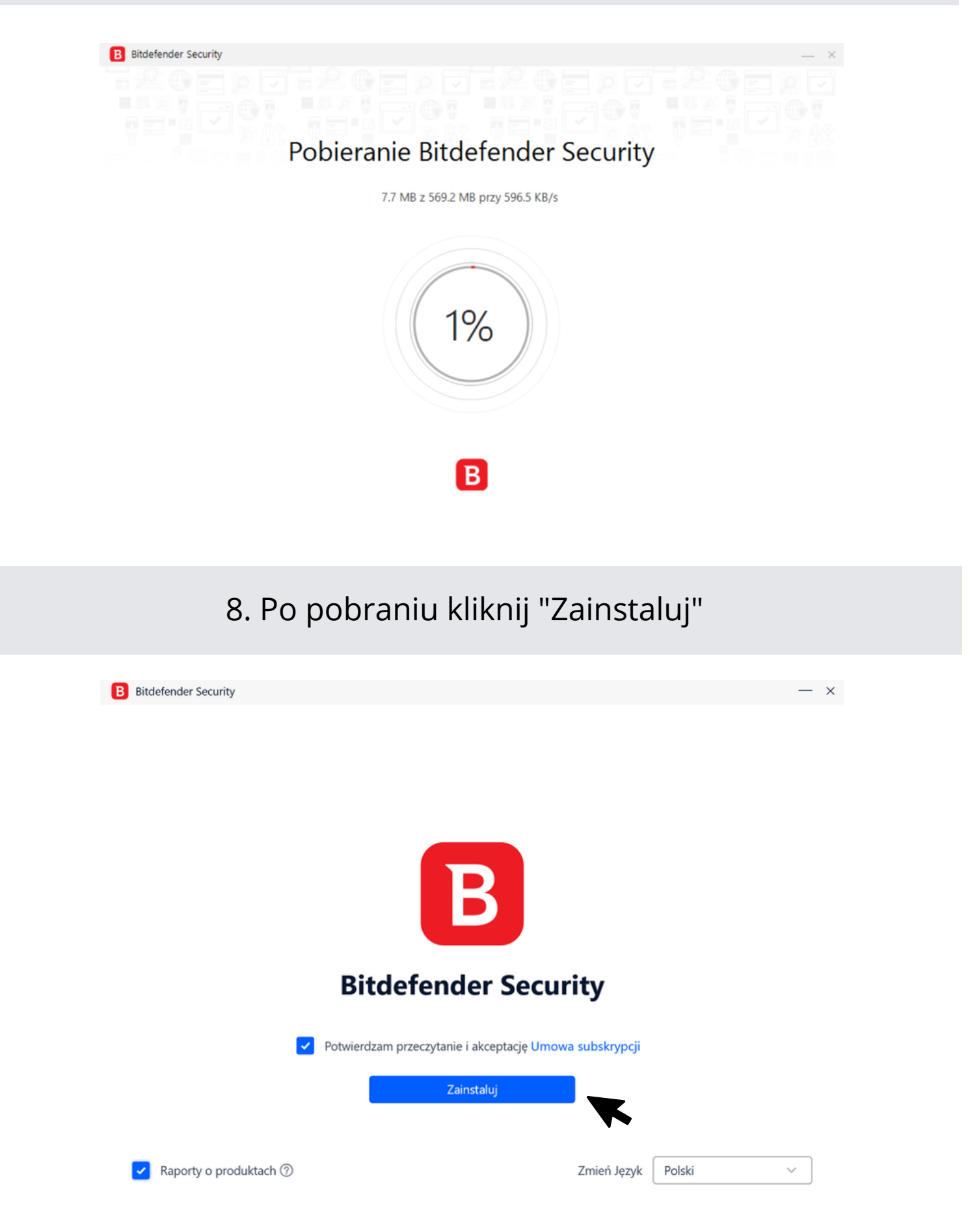

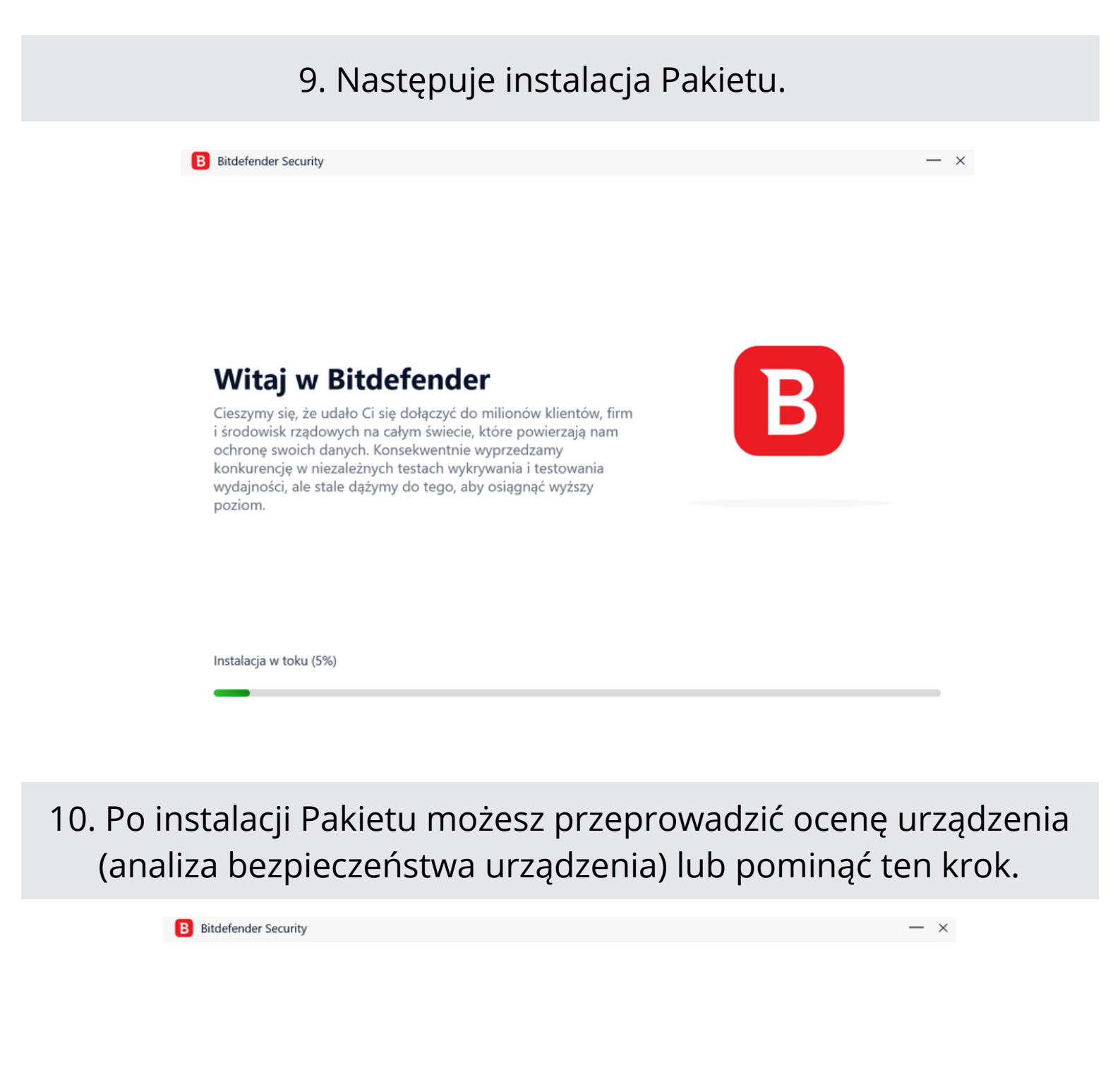

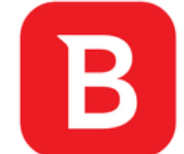

#### Bitdefender jest zainstalowany

Zalecamy rozpoczęcie analizy krytycznych obszarów systemu w celu określenia jego aktualnego stanu bezpieczeństwa.

Rozpocznij ocenę urządzenia

Po zakończeniu procesu oceny możesz zacząć korzystać z Bitdefender, logując się na swoje konto Bitdefender. Jeśli jeszcze nie masz konta, możesz je utworzyć. Pomiń >

### 11. Analiza urządzenia (jeśli wybrano opcję oceny urządzenia).

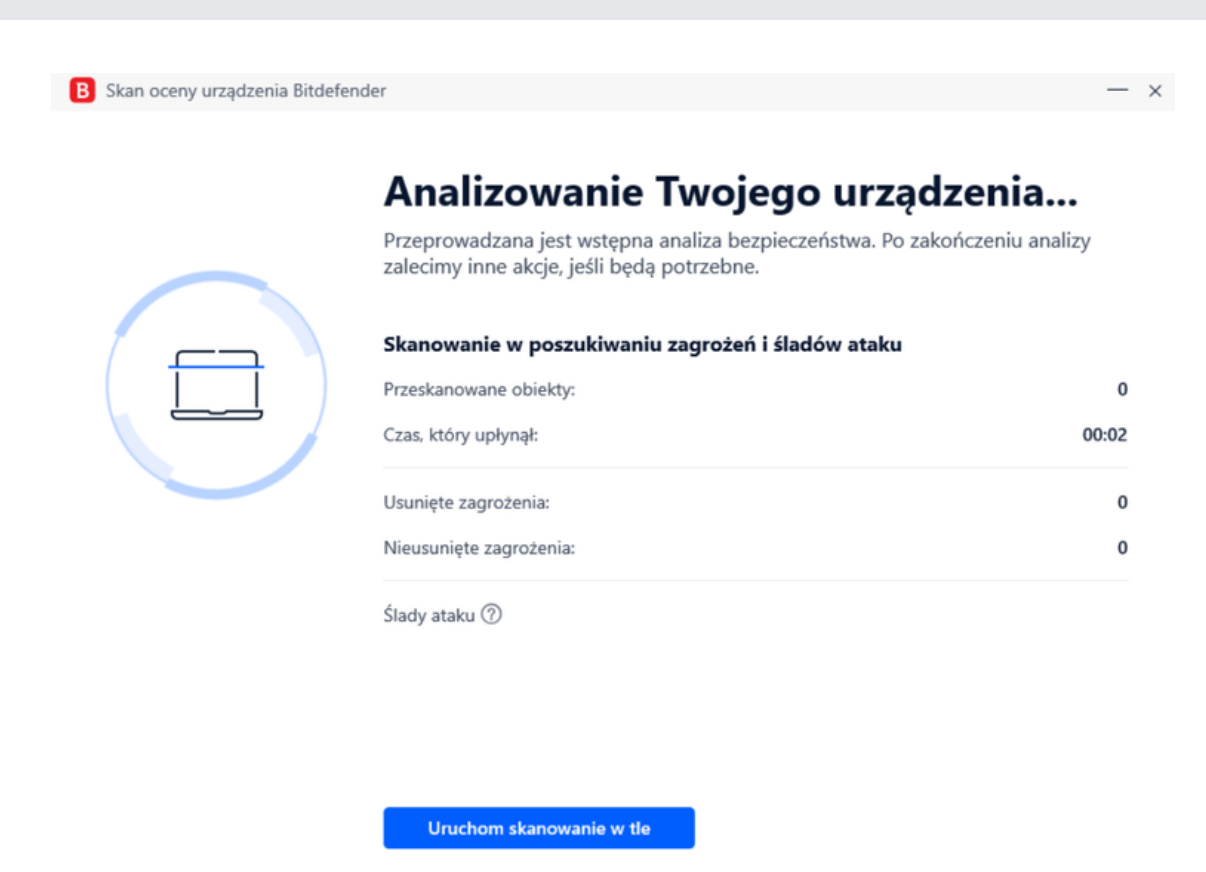

12. Wynik analizy urządzenia. Na dole widoczny jest przycisk rozpoczęcia korzystania z Pakietu Bezpieczeństwa (przejście do konta Central)

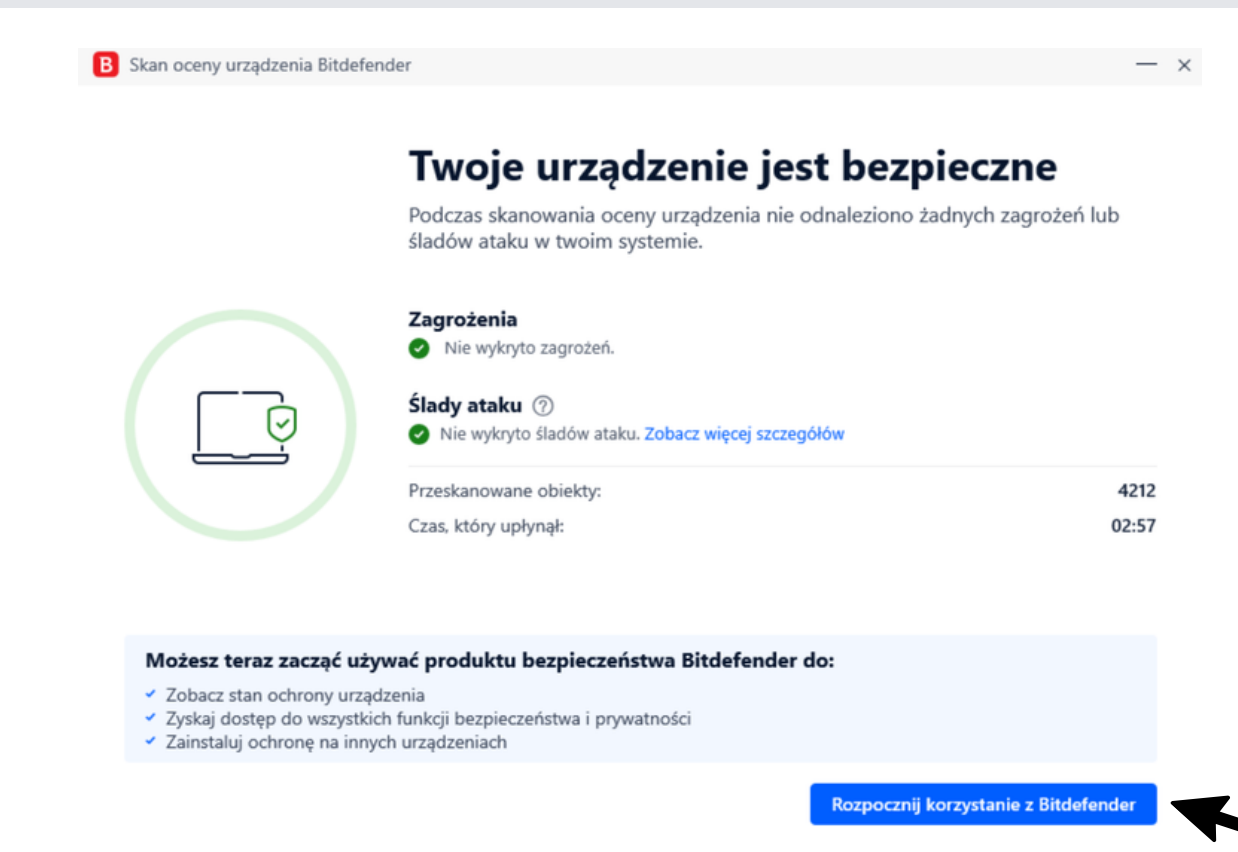

# 13. Koniec instalacji (ekran widoczny również jeśli pominiemy etap analizy urządzenia)

| B Pierwsze kroki |                                                                | - × |
|------------------|----------------------------------------------------------------|-----|
|                  | Dziękujemy za wybranie Bitdefender                             |     |
|                  | SZCZEGÓŁY SUBSKRYPCJI<br>Bitdefender Family Pack<br>@gmail.com |     |
|                  | Urządzenia <b>15</b>                                           |     |
|                  | Zakończ                                                        |     |

14. Aby przejść do konta Central (centrum sterowania Pakietem Bezpieczeństwa) zaloguj się na https://central.bitdefender.com/home

| Witaj w <b>Bi</b><br>Central                                                                      | tdefend                                                                          | ler                                                          | te   | E. |
|---------------------------------------------------------------------------------------------------|----------------------------------------------------------------------------------|--------------------------------------------------------------|------|----|
| One-stop Security Ce                                                                              | nter 🕟 Obejrzyj                                                                  | wideo                                                        |      |    |
| Zarządzaj bezpieczeństwem sw<br>BitdefenderBOX 2 oraz wszystki<br>siecią. Bądź na bieżąco z aktyw | oim i swojej rodziny. Sko<br>mi urządzeniami połączo<br>nością internetową swoje | onfiguruj i zarządzaj<br>onymi z Twoją bezpiec<br>ch dzieci. | czną |    |
| sel i fi                                                                                          |                                                                                  |                                                              |      |    |
| Zaloguj się                                                                                       | Utwórz konto                                                                     |                                                              |      |    |
| de la como                                                                                        |                                                                                  |                                                              |      |    |
| Wersje iOS i Android są dostępne.                                                                 |                                                                                  |                                                              |      |    |
| Download on the App Store Google                                                                  | Play                                                                             |                                                              |      |    |

15. Widok menu głównego konta Central - tutaj możesz sterować Pakietem Bezpieczeństwa, korzystanie jest proste i intuicyjne

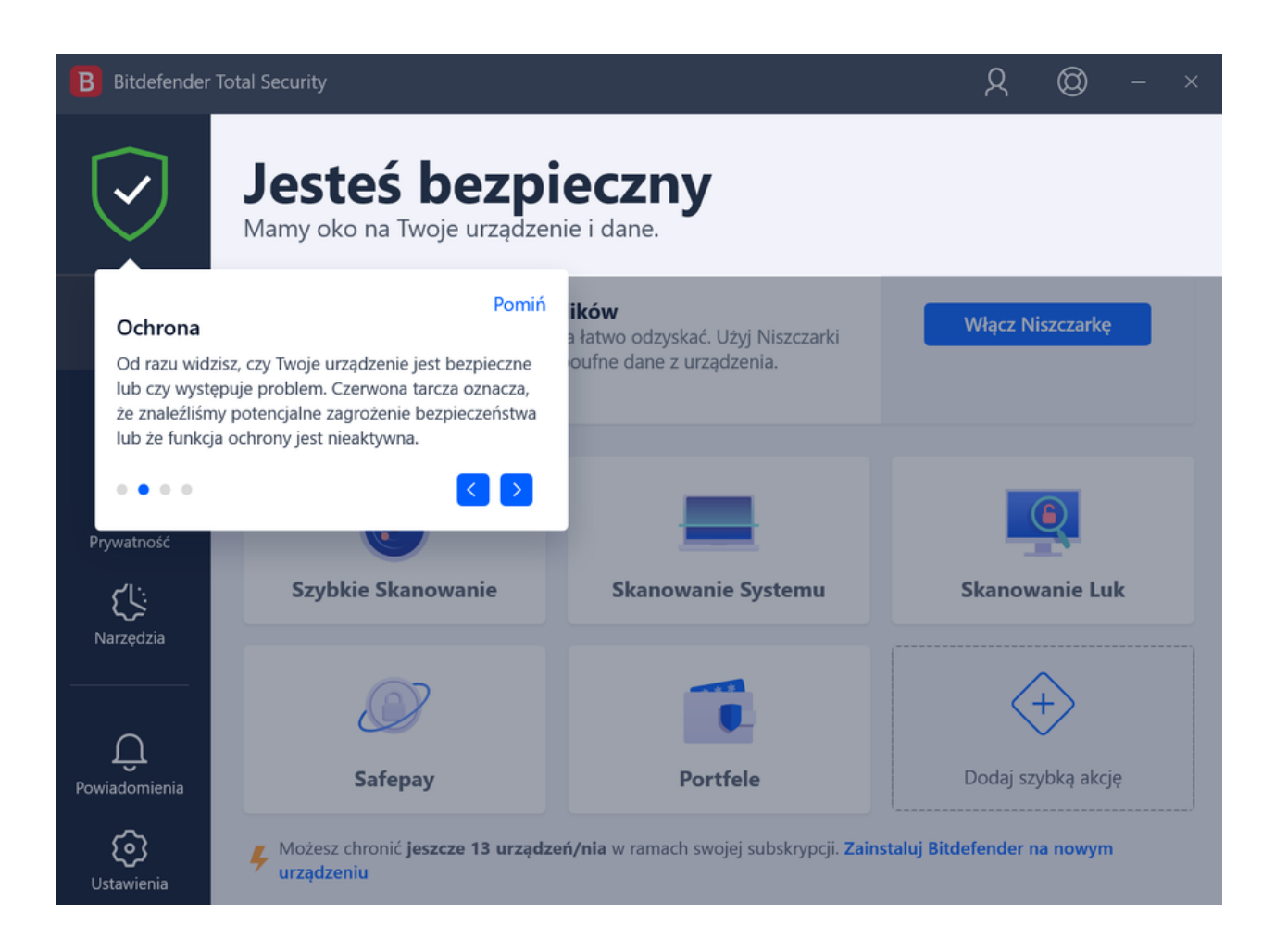

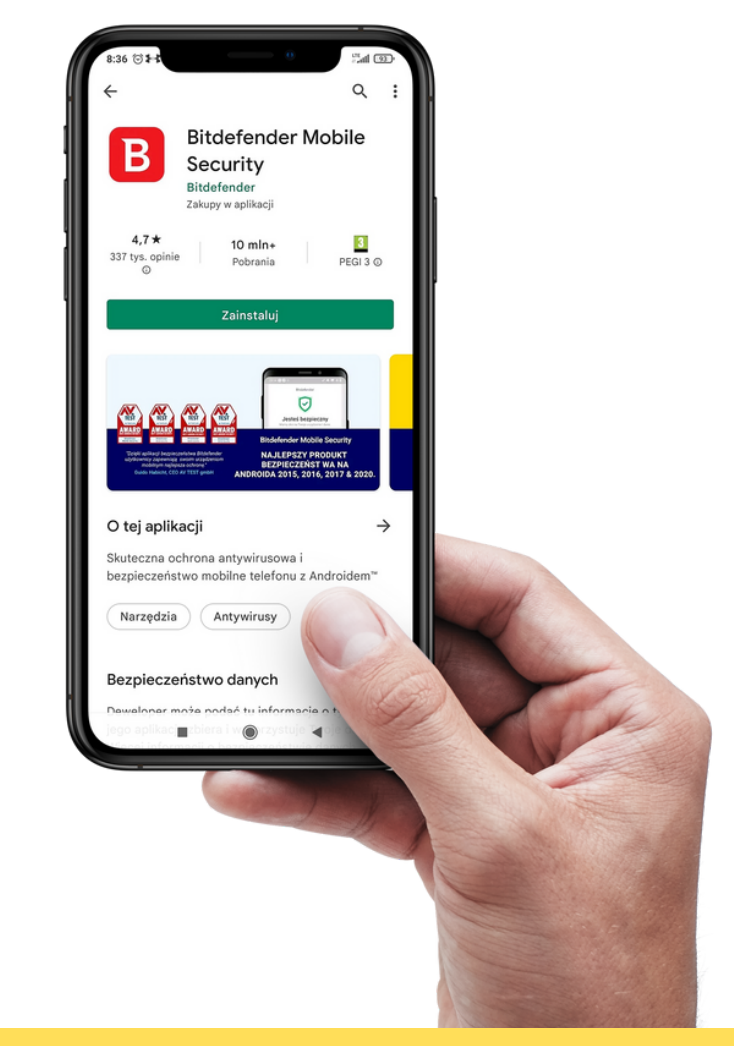

# Instalacja Pakietu na telefonie

Pełne zabezpieczenie telefonu to dosłownie chwila. Zobacz poniżej jak to zrobić

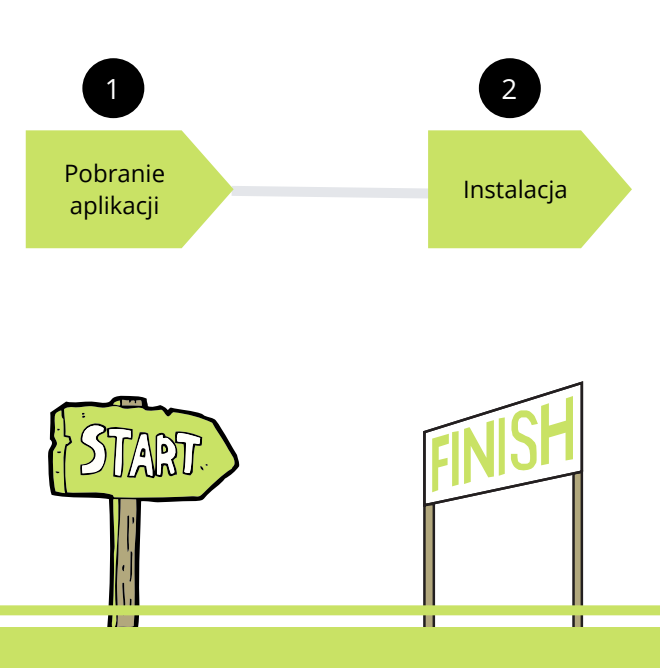

 Pobierz aplikację Bitdefender Mobile Security (na systemie Android ze sklepu Google Play, na iOS z Appstore)
W trakcie instalacji postępuj zgodnie z komunikatami na ekranie.

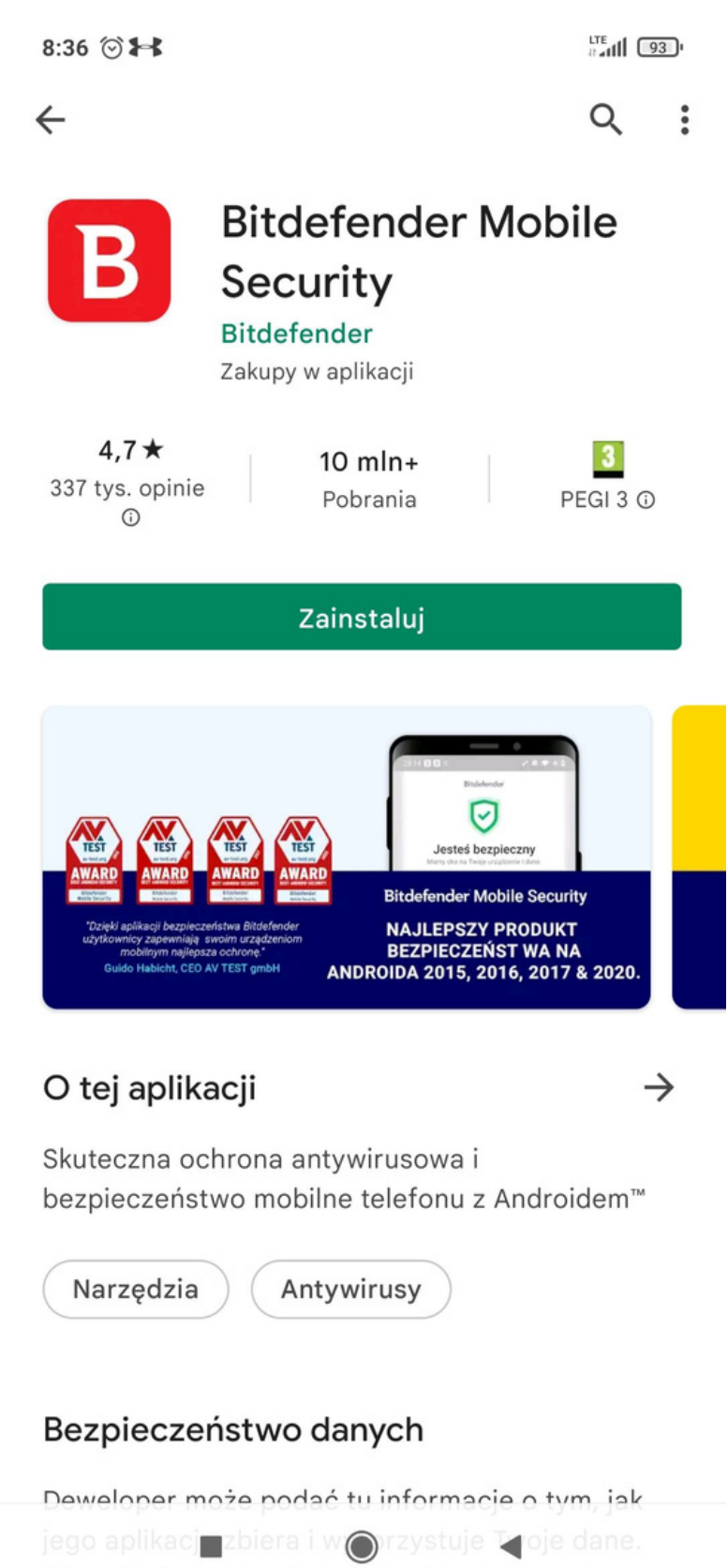

Wiecei informacii o bezpieczeństwie danych

2. Po zainstalowaniu aplikacji, na dole ekranu widoczne są ikony skrótów: Panel nawigacji, Skaner złośliwego oprogramowania, Ochrona sieci, Alert o oszustwie oraz przycisk "Więcej" pod którym dostępne są pozostałe funkcje.

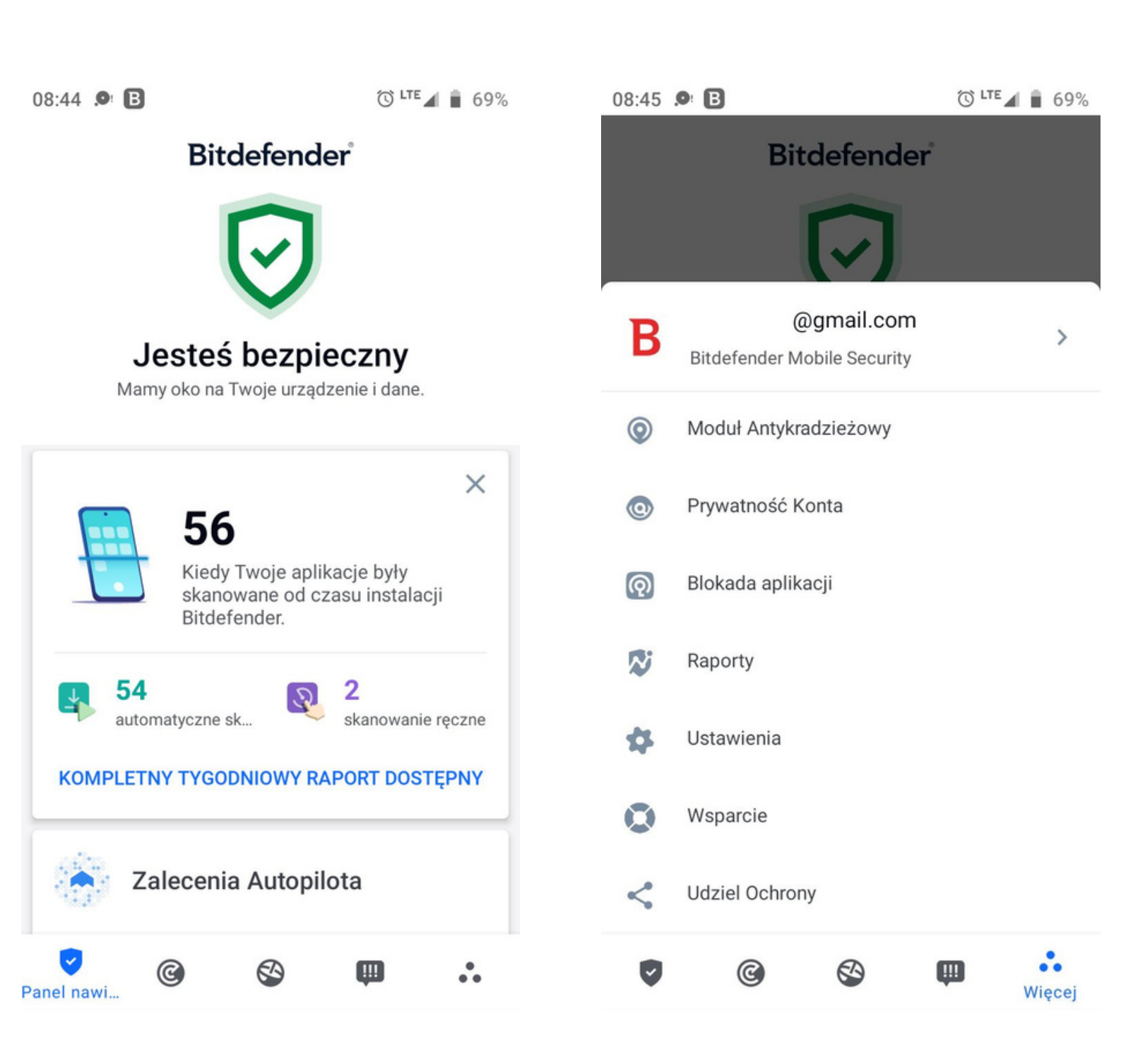

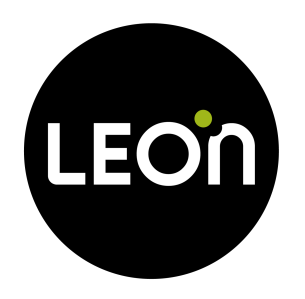

# Dziękujemy za wybranie Pakietu Bezpieczeństwa

Po instalacji Twoje urządzenia będą chronione przez cały czas trwania subskrypcji.

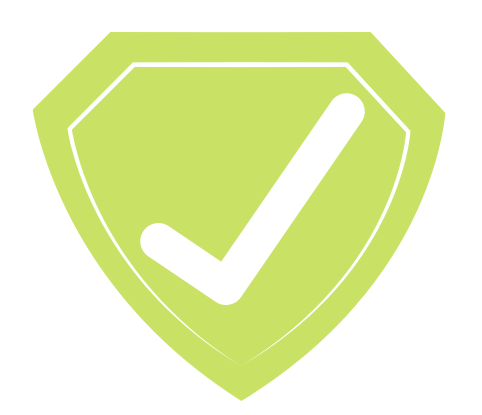

Masz Pakiet. Masz spokój.

www.leon.pl/ochrona